## Module 2 Navigation: Dashboard

| 1 | Title Slide                                                                                                    | Hello and welcome to the introductory    |
|---|----------------------------------------------------------------------------------------------------|------------------------------------------|
|   |                                                                                                    | tutorial on accessing EpiTrax, the state |
|   |                                                                                                    | of Kansas electronic disease             |
|   |                                                                                                    | surveillance system. This training is    |
|   |                                                                                                    | being provided by the Kansas             |
|   |                                                                                                    | Department of Health and                 |
|   |                                                                                                    | Environment.                             |
| 2 | Subsection Title Slide                                                                                                    | You are beginning Module 2               |
|   |                                                                                                    | Navigation: Dashboard.                   |
| 3 | Chipatiyas                                                                                                    | In Module 2, the objectives are for the  |
|   | Objectives                                                                                                    | user to navigate away from and back      |
|   | <ul> <li>Navigate away from and return to the dashboard in<br/>EpiTrax.</li> </ul>                                                                                                    | to the home page (known as the           |
|   | <ul> <li>Use the heading section to determine the current<br/>EpiTrax page.</li> </ul>                                                                                                    | dashboard). The user will be able to     |
|   | <ul> <li>Observe the green lettered status messaging below the<br/>heading.</li> </ul>                                                                                                    | use the heading section to determine     |
|   | Open dashboard links in new windows or tabs.                                                                                                    | the current EpiTrax page and observe     |
|   |                                                                                                    | the green lettered status messaging      |
|   | Our Mission: To protect and improve the health and environment of all Kansans.                                                                                                    | below the heading. The user will also    |
|   | Department of Halith<br>and Environment                                                                                                    | open dashboard links in new window       |
|   |                                                                                                    | or tabs.                                 |
|   |                                                                                                    |                                          |
|   |                                                                                                    |                                          |
|   |                                                                                                    | Please note: you can pause this          |
|   |                                                                                                    | recording at anytime to accomplish the   |
|   | Ele (pr. zwe telpsy (polesets (pole                                                                                                    | tasks requested.                         |
| 4 | Châne:Login     (★)     (★)     (★)     (★)     (★)     (★)     (★)     (★)     (★)     (★)     (★)     (★)     (★)     (★)     (★)     (★)     (★)     (★)     (★)     (★)     (★)     (★)     (★)     (★)     (★)     (★)     (★)     (★)     (★)     (★)     (★)     (★)     (★)     (★)     (★)     (★)     (★)     (★)     (★)     (★)     (★)     (★)     (★)     (★)     (★)     (★)     (★)     (★)     (★)     (★)     (★)     (★)     (★)     (★)     (★)     (★)     (★)     (★)     (★)     (★)     (★)     (★)     (★)     (★)     (★)     (★)     (★)     (★)     (★)     (★)     (★)     (★)     (★)     (★)     (★)     (★)     (★)     (★)     (★)     (★)     (★)     (★)     (★)     (★)     (★)     (★)     (★)     (★)     (★)     (★)     (★)     (★)     (★)     (★)     (★)     (★)     (★)     (★)     (★)     (★)     (★)     (★)     (★)     (★)     (★)     (★)     (★)     (★)     (★)     (★)     (★)     (★)     (★)     (★)     (★)     (★)     (★)     (★)     (★)     (★)     (★)     (★)     (★)     (★)     (★)     (★)     (★)     (★)     (★)     (★)     (★)     (★)     (★)     (★)     (★)     (★)     (★)     (★)     (★)     (★)     (★)     (★)     (★)     (★)     (★)     (★)     (★)     (★)     (★)     (★)     (★)     (★)     (★)     (★)     (★)     (★)     (★)     (★)     (★)     (★)     (★)     (★)     (★)     (★)     (★)     (★)     (★)     (★)     (★)     (★)     (★)     (★)     (★)     (★)     (★)     (★)     (★)     (★)     (★)     (★)     (★)     (★)     (★)     (★)     (★)     (★)     (★)     (★)     (★)     (★)     (★)     (★)     (★)     (★)     (★)     (★)     (★)     (★)     (★)     (★)     (★)     (★)     (★)     (★)     (★)     (★)     (★)     (★)     (★)     (★)     (★)     (★)     (★)     (★)     (★)     (★)     (★)     (     (★)     (     (+)     (+)     (+)     (+)     (+)     (+)     (+)     (+)     (+)     (+)     (+)     (+)     (+)     (+)     (+)     (+)     (+)     (+)     (+)     (+)     (+)     (+)     (+)     (+)     (+)     (+)     (+)     (+)     (+)     (+)     (+)     (+)     (+)     (+) | The first activity of this module is to  |
|   | Kansas Epilirox                                                                                                    | log into EpiTrax using a user name       |
|   | Loo N                                                                                                    | and password. A password reset link      |
|   | faces                                                                                                    | should have been sent to you prior to    |
|   |                                                                                                    | your viewing this tutorial. If you have  |
|   |                                                                                                    | not received a user name and             |
|   | CBITIGENDEEREPIDE EECEN 2.5.3<br>Naard Albenzer / Anni 1 See Verland (ed. ener)                                                                                                    | password, please contact the Epilrax     |
|   |                                                                                                    | Coordinator at 785-296-7732 or by        |
|   |                                                                                                    | email at epitraxadmin@kdneks.goV         |
|   |                                                                                                    | Dauca this reporting to log into the     |
|   |                                                                                                    | Pause this recording to log into the     |
|   | ACTIVITY                                                                                                    |                                          |
|   |                                                                                                    | < 3 580>                                 |

| 5 | Control of the second of the second of         | After logging into EpiTrax, the first<br>page viewed is the user's dashboard.<br>The dashboard is specific to the user<br>and lists the user's "Tasks" and "Event<br>Alerts" at the left of the page, with<br>menu links at the upper part of the<br>page. The user's name will show<br>under the "Logout" link at the upper<br>right of the page.<br>The user will view a dark green border<br>below the user name. This border<br>contains the "title" of the current<br>page. When first logging into EpiTrax<br>the user will always be at the<br>Welcomepage or dashboard.<br>Below the dark green title bar. The<br>user will see green lettering. On first<br>logging in, it should state<br>"Successfully logged in." The<br>statement will disappear as the user<br>navigates away from the home page,<br>but new statements will appear in this<br>area as the user starts to save or<br>perform other actions in EpiTrax. |
|---|----------------------------------------------------------------------------------------------------|----------------------------------------------------------------------------------------------------|
|   |                                                                                                    | Go back to the EpiTrax Training site<br>that you logged into. Review the dark<br>green border with the page title and<br>the green status comment on the<br>dashboard.                                                                                                    |
|   | ACTIVIT<br>With a start and a start and a st | <3 sec>                                                                                                    |
|   |                                                                                                    | Clicking any menu links will result in<br>navigation away from the dashboard<br>to another page. To return to the<br>dashboard while in EpiTrax, click on<br>the KDHE/EpiTrax logo at the upper<br>left corner. <i>Please, note that by</i><br><i>clicking the AVR link the user is sent to</i><br><i>a new tab or window outside of</i><br><i>EpiTrax but can go back to EpiTrax by</i><br><i>selecting the initial tab.</i>                                                                                                    |

|    |                                                                                                    | <ul> <li>When a user navigates to a new page the dark green heading will indicate the page that is currently loaded. For example, navigating to the Events will result in the dark green heading listing "List Morbidity Events" on the left side of the heading.</li> <li>Go back to the EpiTrax Training site, practice clicking on the menu links at the top of the page. With the exception of "AVR" and "Log Out", return to the dashboard through the EpiTrax Lago.</li> </ul>                     |
|----|----------------------------------------------------------------------------------------------------|----------------------------------------------------------------------------------------------------|
|    | Activity<br>Activity<br>Activi | <3 sec>                                                                                                    |
|    |                                                                                                    | If the user, wants to view something<br>but does not wish to navigate away<br>from the page they are currently on.<br>The user can right click on a menu<br>link, and choose open link in new tab<br>or open link in new window. When the<br>link opens in a new tab, the user can<br>view the new page in that tab and<br>then view the original page in the<br>previous tab.<br>Go back to the EpiTrax Training site,<br>practice right clicking on the menu<br>links to open pages in different tabs. |
|    | Remit                                                                                                    | <3 sec>                                                                                                    |
| 12 | Constant of a region of the state of the state of the st                                                                                                    | To complete this module, properly log<br>out of EpiTrax by clicking the "Log<br>Out" link above your name in the<br>upper right corner. The system will log<br>you out and your will need your<br>EpiTrax username and password you<br>created to log back in.                                                                                                    |

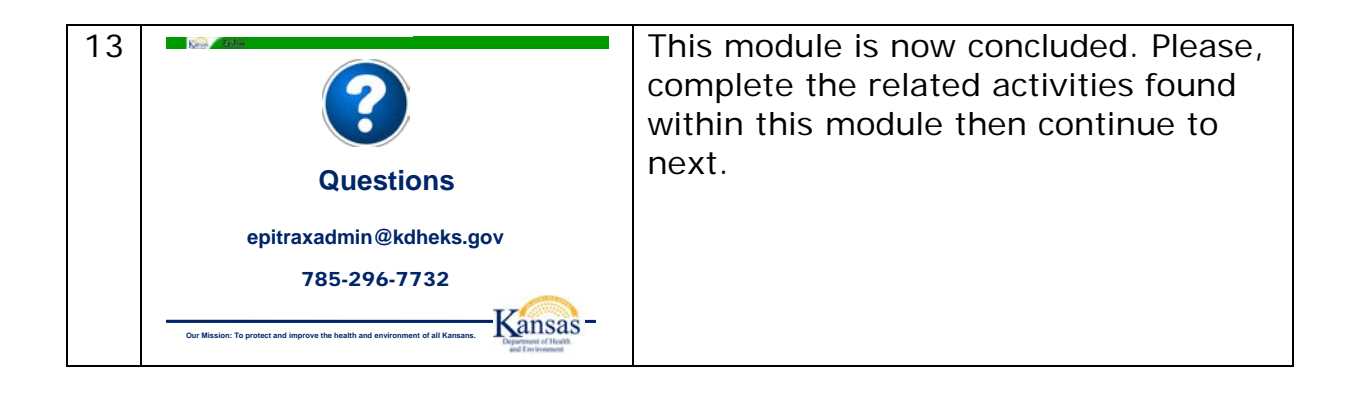